## Anleitung zur Suche von Adressen/Grundstücken im Digitalen Atlas Steiermark

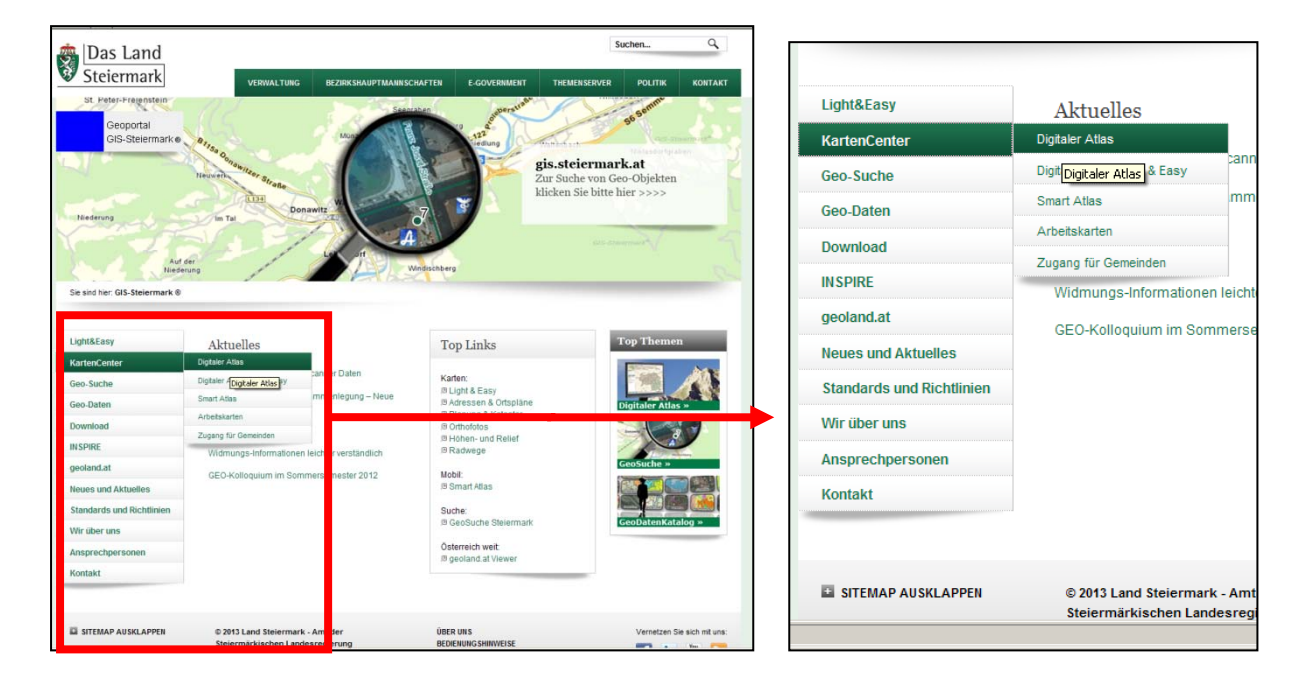

Der Digitale Atlas Steiermark findet sich unter www.gis.steiermark.at

In der linken Menüleiste gelang man über KartenCenter  $\rightarrowtail$  Digitaler Atlas zur Liste der Karten/Themen.

| Aut of Neder                                                    | H H                                                 | A Verification of the second second s | 1                          | Im folgenden Be<br>Kartenservice <b>G</b>  | eispiel wird das<br>S <b>ewässer &amp;</b>    |
|-----------------------------------------------------------------|-----------------------------------------------------|----------------------------------------------------------------------------------------------------|----------------------------|--------------------------------------------|-----------------------------------------------|
| Se and her: OS-Statemant © (Ka<br>Light&Easy<br>KartenCenter    | Digitaler Atlas der S                               | teiermark                                                                                                    | Einks<br>3 Hite            | Wasserinforma                              | tion ausgewählt.                              |
| Digitaler Alles<br>Digitaler Atles Light & Easy<br>Scient Atles | Liste der Themen-Kategorien (** A                   | nlehnung an ISO 19115 box. ON A 2270)                                                                                                    | Dokumente                  | Natur und die darauf beru                  | henden Schutzfestlegungen, Messeinrichtungen, |
| Arbetskarten<br>Zugang für Geneinden                            | Raumliche Orientierung und Eint                     | eitung<br>D                                                                                                    | B Nutzungsbestimmunge<br>n | Elora & Fauna                              | Ũ                                             |
| Geo-Suche<br>Geo-Daten                                          | Basiskarten & Bilder Grenzen & Blattschnitte        | 0                                                                                                    | Top Themen                 | Seologie & Geotechnik                      | Ũ                                             |
| Download<br>INSPIRE                                             | Hiben- & Rebeficate                                 | 0                                                                                                    | Digitaler Atlas =          | Gewässer & Wasserinfo                      | rmation 🚺                                     |
| geoland.at<br>Neues und Aktuelles                               | Natur und die darauf beruhenden<br>Biera & Fauta    | Schutzfestiegungen, Messeinrichtungen,                                                                                                    |                            | Klimatologie & Meteorologie & Meteorologie |                                               |
| Standards und Richtlinien<br>Wir über uns                       | Geologie & Geotechnik Gewässer & Wasserinformation  | 0                                                                                                    |                            |                                            |                                               |
| Ansprechpersonen<br>Kontakt                                     | Kimatologie & Meteorologie Umweltachutz & kontrolle | 0                                                                                                    |                            | Lu                                         | <b></b>                                       |
|                                                                 | Nulzung der Natur surch den Mer                     | 14, 10 m                                                                                                    |                            |                                            |                                               |
|                                                                 | Land- & Forstwirtschaft Delanung & Kotaster         | 0                                                                                                    |                            |                                            |                                               |
|                                                                 | Verkehr & Transport Versorgung & Entsorgung         | 0                                                                                                    |                            |                                            |                                               |

Hinweis: zum Digitalen Atlas Steiermark steht eine umfangreiche Hilfe zur Verfügung.

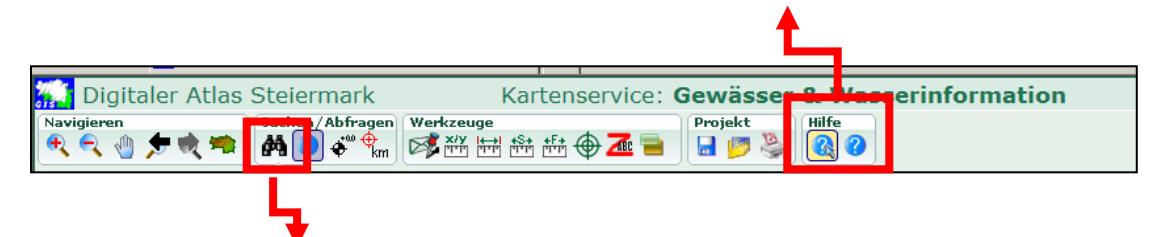

Grundsätzlich werden Inhalte der Karte durch klicken auf das *Fernglas-Symbol* gesucht.

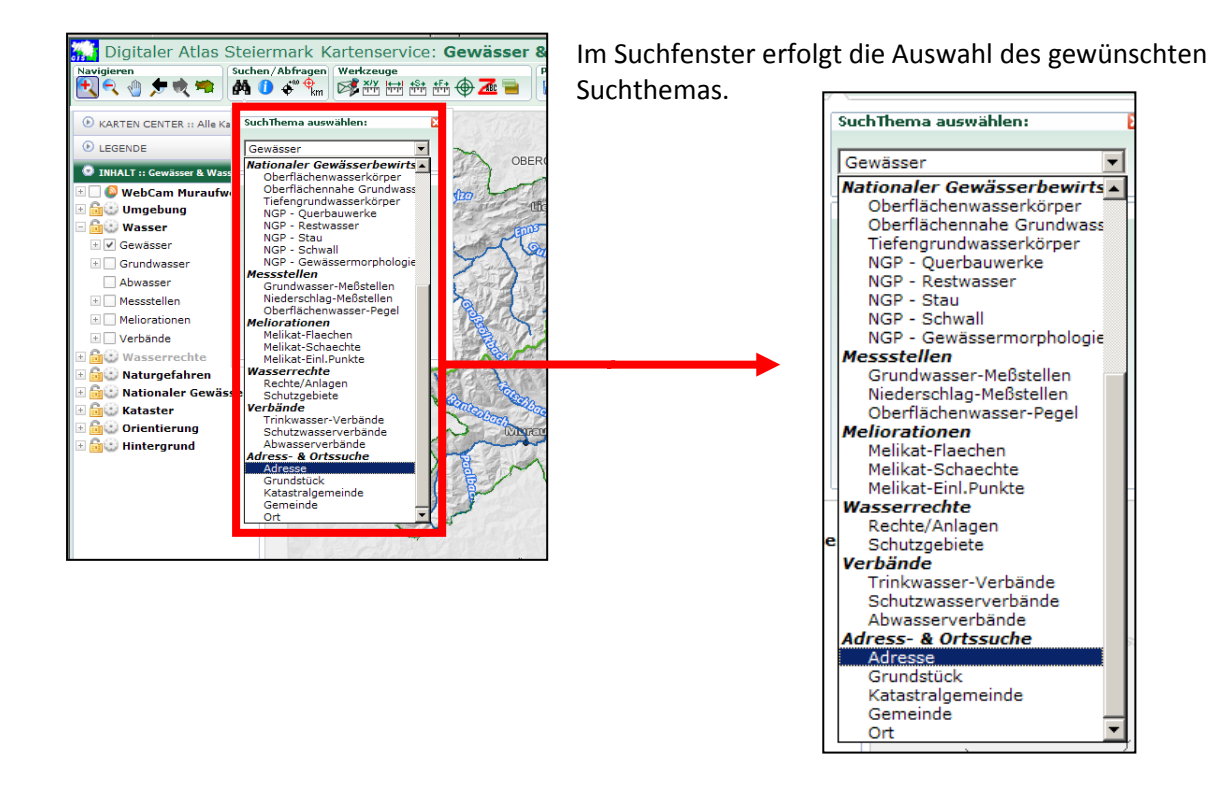

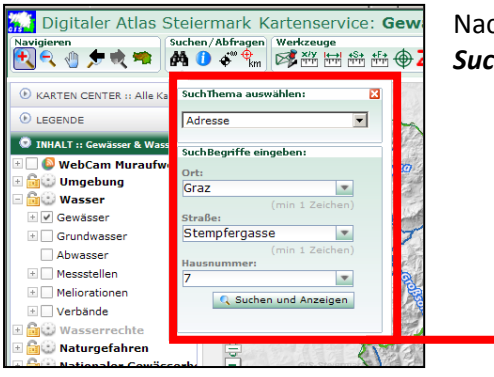

Nach Eingabe der Adresse/des Grundstücks auf das Feld *Suchen und Anzeigen* klicken.

| SuchThema aus   | wählen:         |
|-----------------|-----------------|
| Adresse         | •               |
|                 |                 |
| SuchBegriffe ei | ngeben:         |
| Ort:            |                 |
| Graz            |                 |
|                 | (min 1 Zeichen) |
| Straße:         | (               |
| Stempfergase    | se 💌            |
|                 | (min 1 Zeichen) |
| Hausnummer:     |                 |
| 7               | •               |
| C. Curke        |                 |
| Suche           | in und Anzeigen |
|                 |                 |
|                 |                 |

Das Suchergebnis wird in der Mitte des Kartenfensters angezeigt.

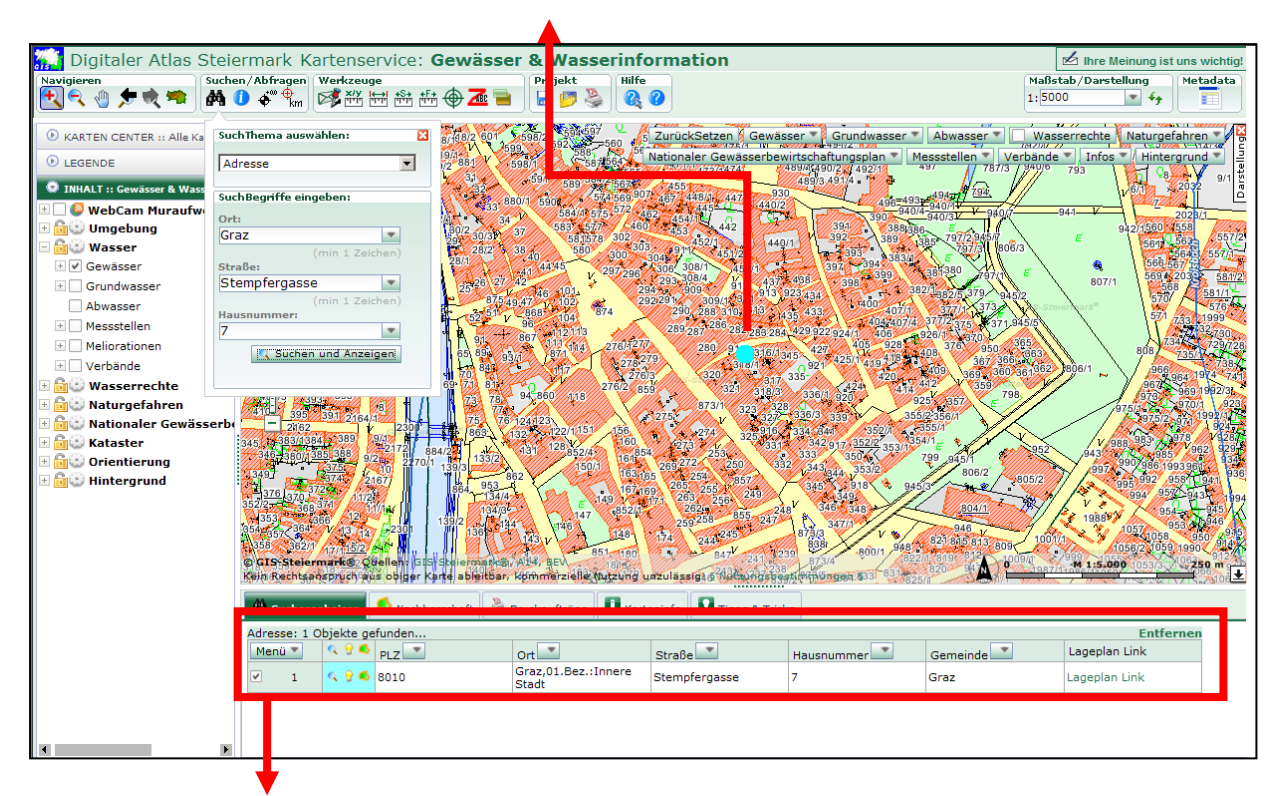

Unterhalb des Kartenfensters erscheint das Suchergebnis mit Detailinformationen.

Im Kartenausschnitt können beliebige Themen des Kartenservice ein- bzw. ausgeblendet werden. Im folgenden Beispiel etwa die Hochwasserabflussbereiche.

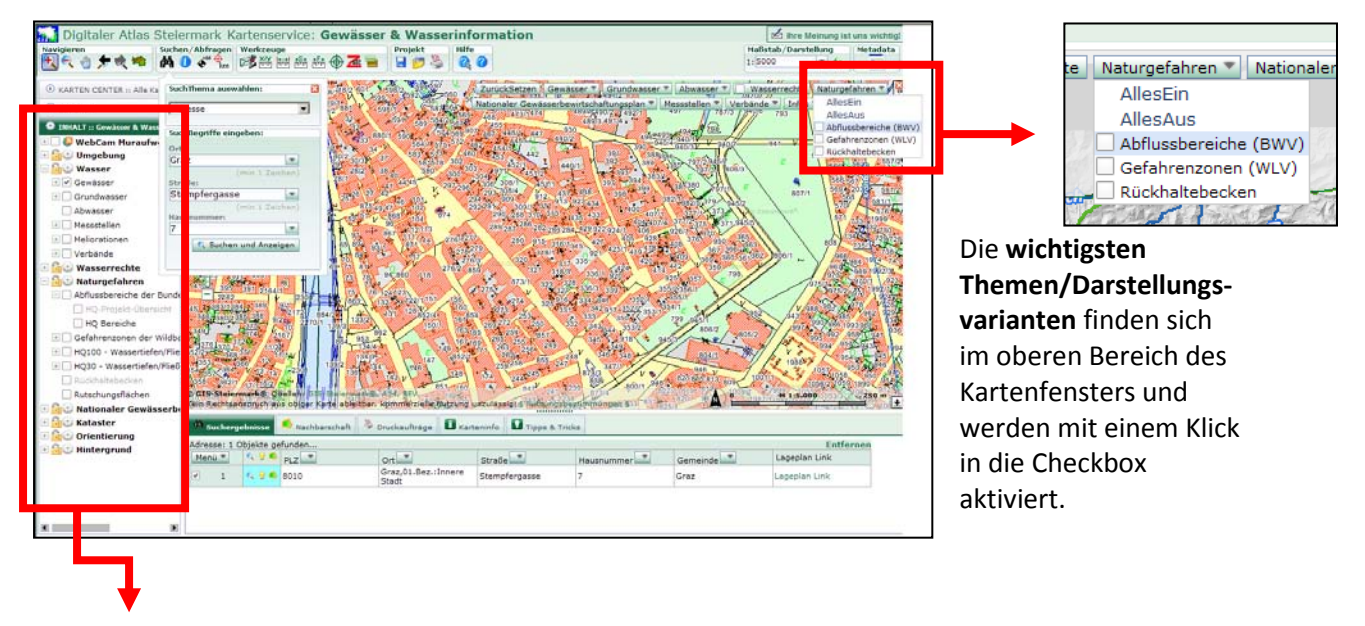

Im linken Fenster werden **alle verfügbaren Themen** aufgelistet und können mit einem Klick in die jeweilige Checkbox aus- und eingeschaltet werden. Ist die Beschriftung eines Themas grau, so ist dieses im derzeitigen Maßstab im Kartenfester nicht sichtbar. Fährt man mit der Maus über die Beschriftung, so wird eine Information angezeigt, bis zu oder ab welchem Maßstab das Thema sichtbar ist.

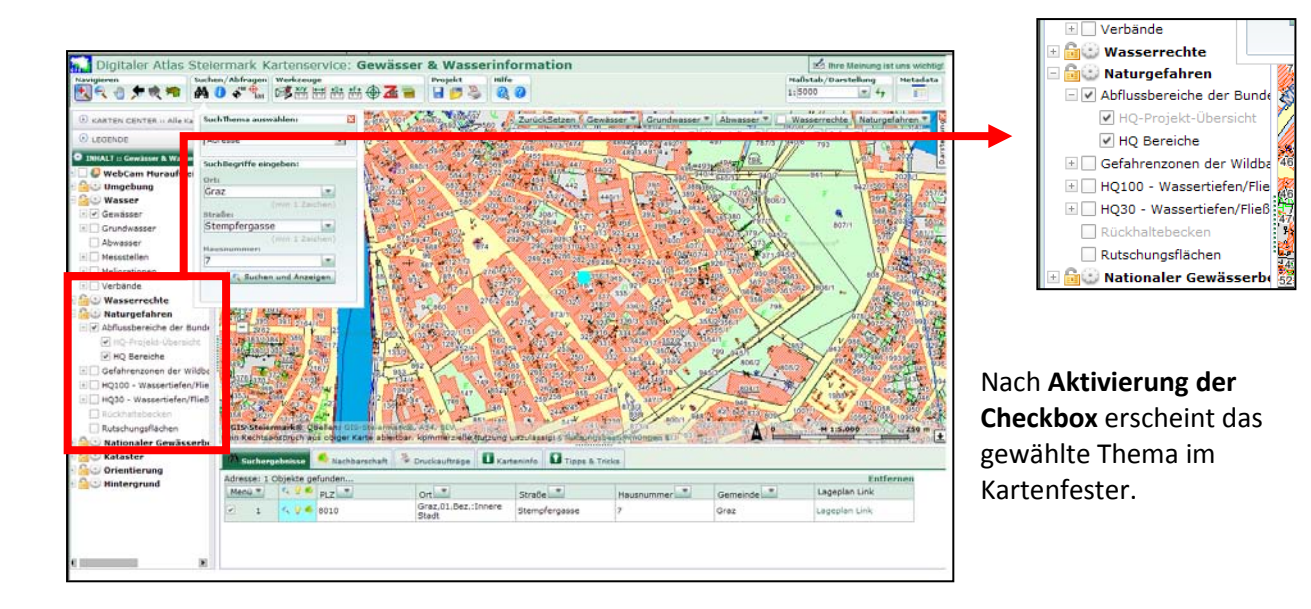

Detailinformationen zu einem Thema erhält man durch klicken auf den *i-Button*.

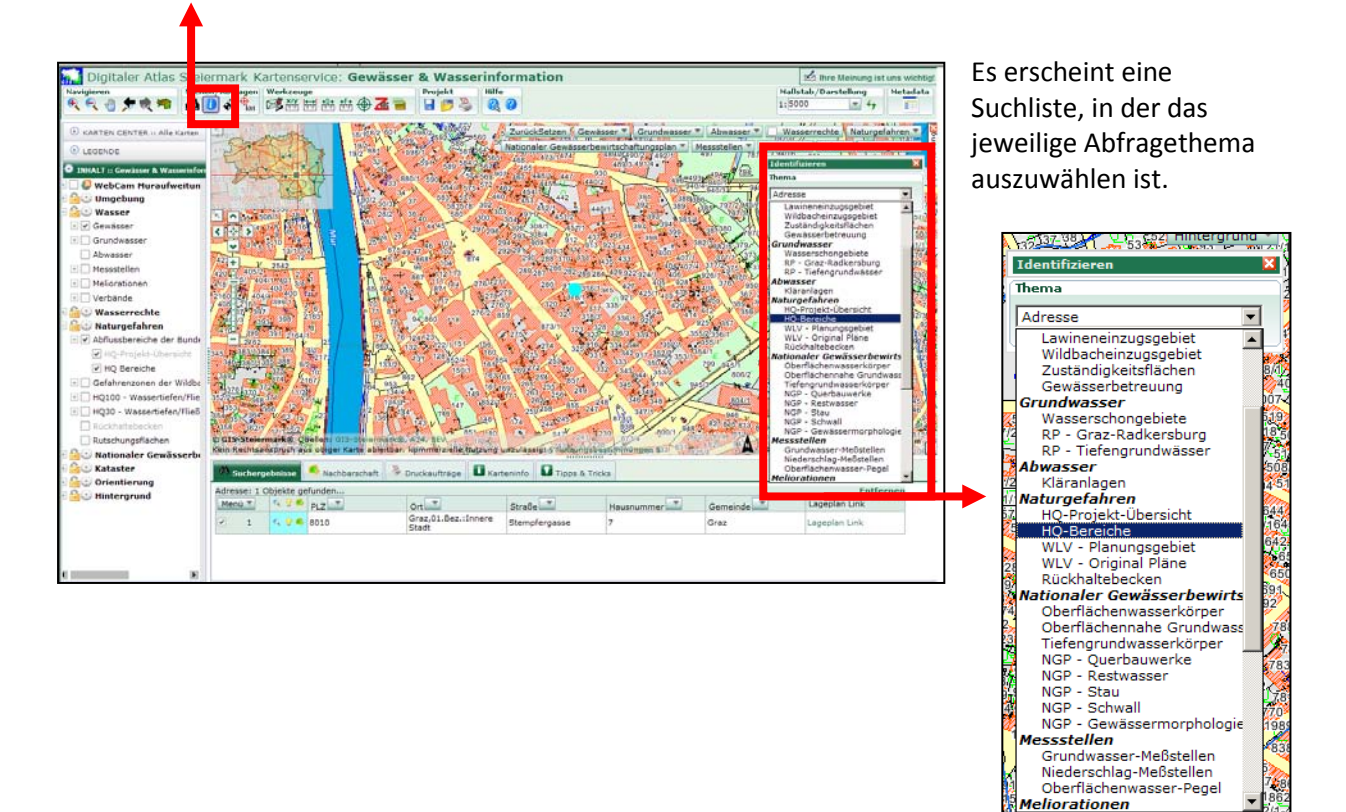

198 83 1

Meliorationen

Nach dem Klick auf den relevanten Bereich im Kartenfester (die Adresse/das Grundstück) erscheint das Ergebnis der Abfrage unterhalb des Kartenfensters.

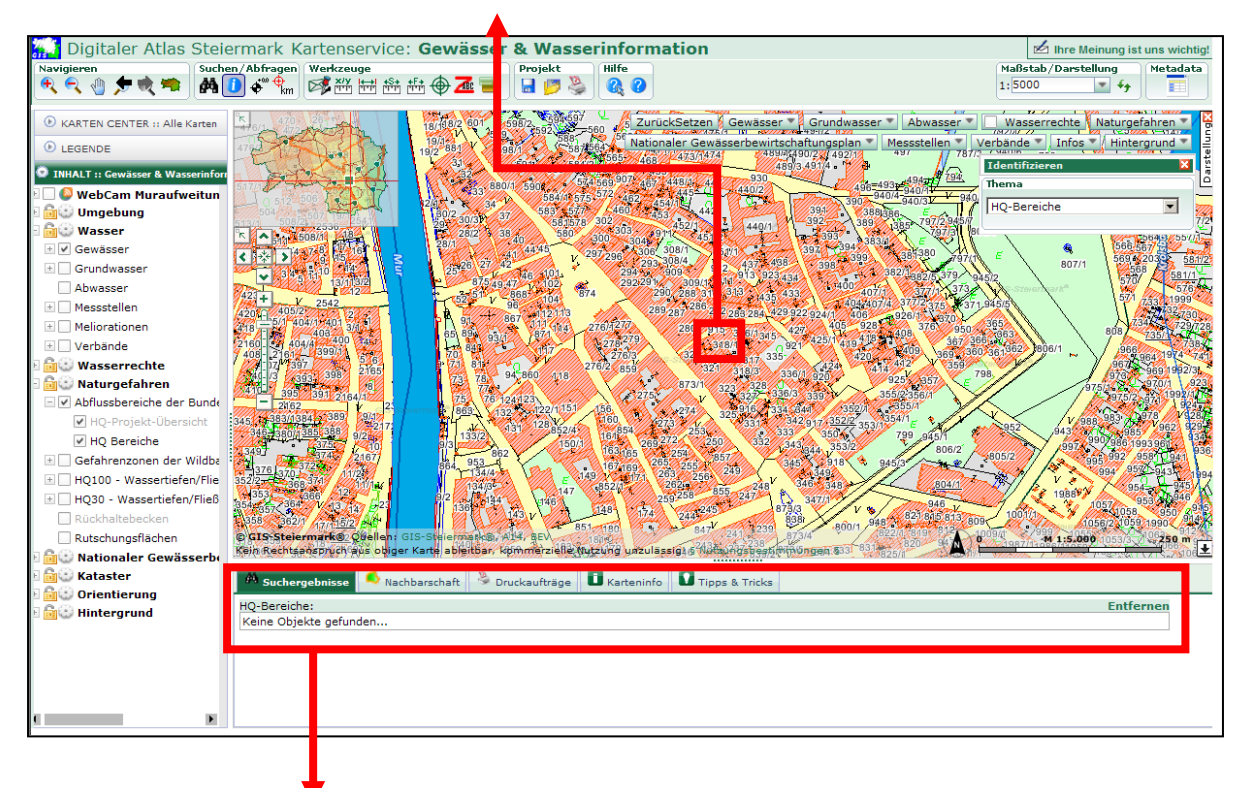

Im Beispiel wird kein Ergebnis angezeigt, da sich die gewählte Adresse nicht innerhalb eines Hochwasserabflussbereiches befindet.